# คู่มือการใช้งาน

## ระบบ RMUTSV e-Passport

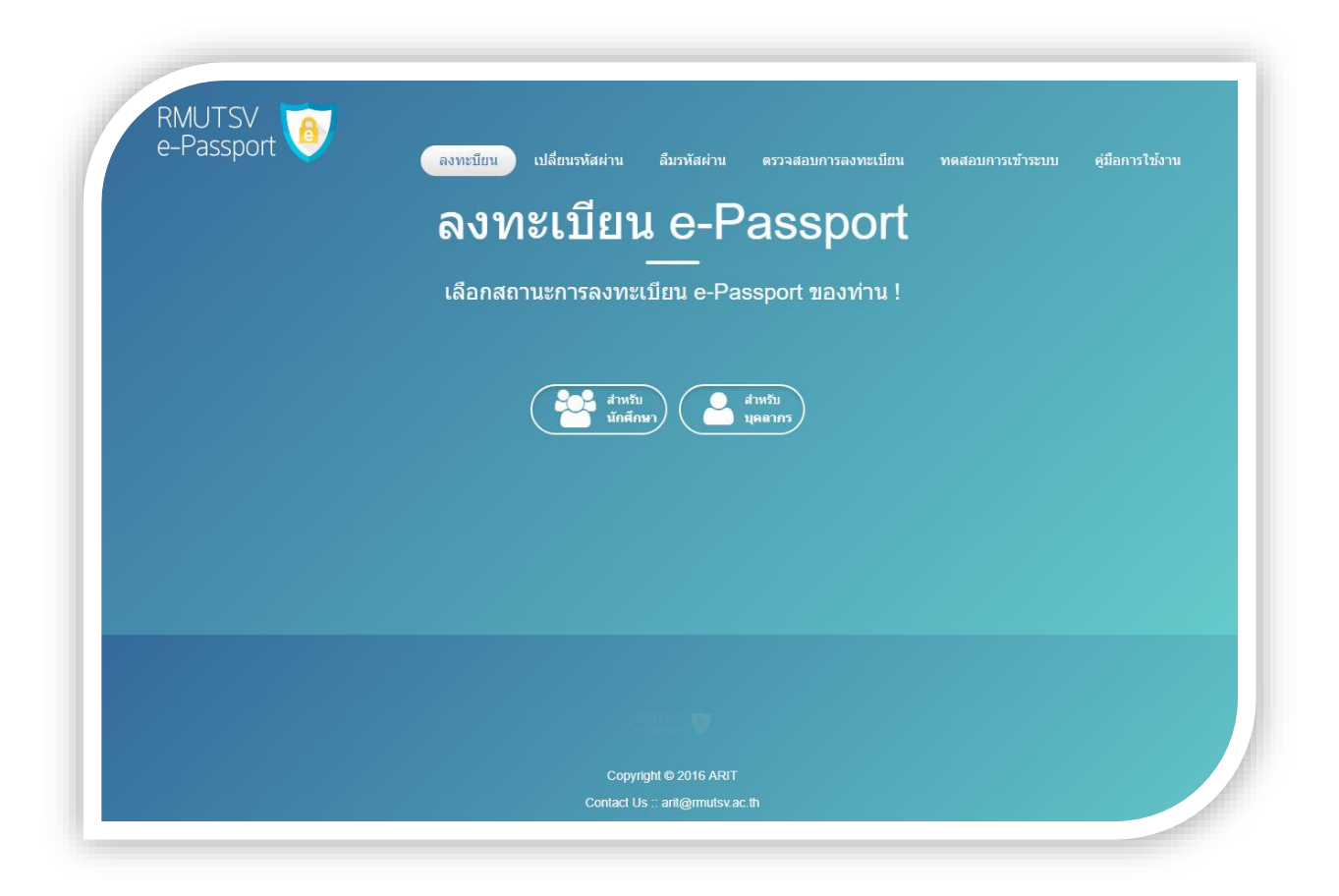

https://epassport.rmutsv.ac.th/

#### 1. การลงทะเบียน

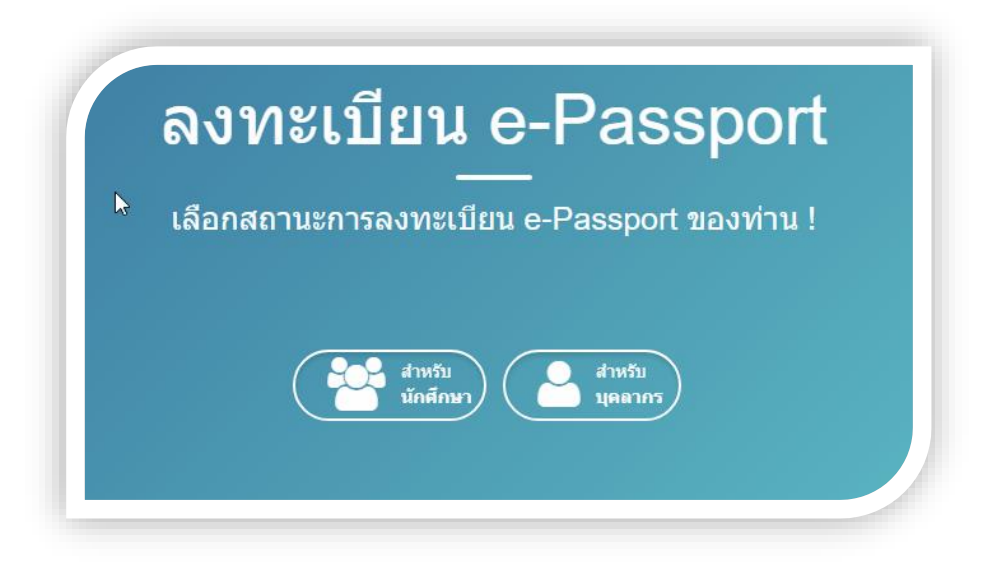

# รูปที่ 1.1 การลงทะเบียน e-Passport ของนักศึกษา และบุคลากร

การลงทะเบียนจะแบ่งออกเป็น 2 ประเภทของผู้ใช้งาน ได้ดังนี้

1.1. การลงทะเบียนสำหรับนักศึกษา

| ระบุข้อมูลของนักศึกษาเพื่อลง                   | ทะเบียน e-Passport!                                                                                                    |
|------------------------------------------------|----------------------------------------------------------------------------------------------------|
| ระบุรหัสนักศึกษา 12 หลัก ด้วอย่าง:154401003000 | <ul> <li>สำนักวิทยุบริการและเทคโนโลยีสารสนเทศ,<br/>มทร.ศรีรีชัย</li> <li>arti@rmutsv.ac.th</li> <li>074-317100 ต่อ 3030 , IP-Phone 3920</li> <li>ในการลงทะเบียน e-Passport ระบบได้<br/>ทำการอ่างรังข่อมูลจากระบบฐานข่อมูล<br/>นักศึกษา ของมหาวิทยาลัย เพื่อความถุกดั<br/>และความปออกอร์ป ในการโจบ่าน ทากท่านไ<br/>พราบข่อมูลที่แม่ชัดกรุณาดิตต่อเจ้าหน้าผู้<br/>ดูแลระบบฐานข่อมูลนักศึกษา</li> </ul> |

รูปที่ 1.2 แสดงหน้าจอการลงทะเบียน e-Passport สำหรับนักศึกษา

จากรูปที่ 1.2 มีขั้นตอนและข้อมูลที่จำเป็นจะต้องระบุดังนี้

- 1. ระบุรหัสนักศึกษา 12 หลัก ตัวอย่าง 154401000145
- 2. ระบุเลขบัตรประจำตัวประชาชน
- 3. ตั้งรหัสผ่านในการเข้าใช้งาน
- 4. ยืนยันรหัสผ่านในการเข้าใช้งานอีกครั้ง
- ตั้งชื่อ อีเมล์ rmutsvmail โดยใช้ชื่อ-สกุลภาษาอังกฤษในการตั้งชื่ออีเมล์ ตัวอย่างเช่น kanokpon.m@rmutsvmail.com
- เมื่อระบุข้อมูลถูกต้องครบถ้วนแล้ว คลิกปุ่ม "ลงทะเบียน e-Passport" ระบบก็จะแสดง ชื่อ ผู้ใช้งาน และรหัสผ่านให้กับผู้ที่ลงทะเบียน แสดงว่าการลงทะเบียนเสร็จเรียบร้อย

| <b>ถงทอเบยน 6</b><br>โปรดระนุข                                                                                                    | iอมูลของท่านเพื่อลงทะเบียน e-Passport! |
|----------------------------------------------------------------------------------------------------|----------------------------------------|
| หมายแลนปีพรประจำสับประชามน :*<br>สื่อ (ใบบร):*<br>มาแสกุล (ใบบร):*<br>มาแสกุล (ใบบร):*<br>มาแสกุล (สังกฤษ):*<br>มาแสกุล (สังกฤษ):*<br>มาแสกุล (สีงกฤษ):*<br>มาแสกุล (สีงกฤษ):*<br>มาแสกิล (สีงกฤษ):*<br>มาแสกิล (สีงกฤษ):*<br>มาแสกุล (สีงกฤษ):* | <ul></ul>                              |

#### 1.2. การลงทะเบียนสำหรับบุคลากร

รูปที่ 1.4 แสดงหน้าจอการลงทะเบียน e-Passport ของบุคลากร

จากรูปที่ 1.4 มีขั้นตอนและข้อมูลที่จำเป็นจะต้องระบุดังนี้

- 1. ระบุหมายเลขบัตรประจำตัวประชาชน
- 2. ระบุชื่อ (ไทย)
- 3. ระบุนามสกุล (ไทย)
- 4. ระบุชื่อ (อังกฤษ)
- 5. ระบุนามสกุล (อังกฤษ)
- 6. ระบุวันเดือนปีเกิด วว/ดด/ปปปป (ปี พ.ศ)
- 7. ระบุหมายเลขโทรศัพท์
- 8. เลือกประเภทผู้ใช้งาน โดยมีประเภทให้เลือกดังนี้ อาจารย์ และเจ้าหน้าที่
- 9. เลือกคณะหรือหน่วยงานต้นสังกัด
- 10. ตั้งรหัสผ่านในการเข้าใช้งาน
- 11. ตั้งรหัสผ่านในการเข้าใช้งานอีกครั้ง
- เมื่อระบุข้อมูลถูกต้องครบถ้วนแล้ว คลิกปุ่ม "ลงทะเบียน e-Passport" ระบบก็จะแสดง ชื่อ
   ผู้ใช้งาน และรหัสผ่านให้กับผู้ที่ลงทะเบียน แสดงว่าการลงทะเบียนเสร็จเรียบร้อย

#### 2. ทดสอบการเข้าระบบ

หากนักศึกษา หรือบุคลากรต้องการจะทดสอบในการเข้าสู่ระบบ หลังจากที่ได้ ชื่อผู้ใช้ และรหัสผ่าน จากการลงทะเบียน เปลี่ยนรหัสผ่าน หรือลืมรหัสผ่าน สามารถทดสอบในการเข้าระบบเพื่อตรวจสอบดูว่า ชื่อผู้ใช้ และรหัสผ่านที่ได้มาถูกต้องหรือไม่ โดยเลือกที่เมนู "**ทดสอบการเข้าระบบ**"

|                       | โปรดระบุข้อมูลของท่านเพื่อทำ | <b>ทารทดสอบการเข้าระบ</b> | ม e-Passport!                                                                                                    |
|-----------------------|------------------------------|---------------------------|----------------------------------------------------------------------------------------------------|
| ชื่อผู้ใช้งาน : *<br> | I                            |                           | <ul> <li>สำนักวิทยุบริการและเทคโนโลยีสารสนเทศ,<br/>มทร.ศรีวิชัย</li> <li>arit@rmutsv.ac.th</li> <li>074-317100 ต่อ 3030 , IP-Phone 3920</li> </ul> |

รูปที่ 2.1 แสดงหน้าจอทดสอบการเข้าระบบ

จากรูปที่ 2.1 มีขั้นตอนและข้อมูลที่จำเป็นจะต้องระบุดังนี้

- 1. ชื่อผู้ใช้งาน ตัวอย่าง s154401000145, arnon.lg
- รหัสผ่าน
- เมื่อระบุข้อมูลถูกต้องครบถ้วนแล้ว คลิกปุ่ม "ทดสอบเข้าสู่ระบบ" ระบบก็จะแสดงสถานะใน การเข้าสู่ระบบว่าเข้าสู่ระบบสำเร็จ หรือไม่สำเร็จ

#### 3. เปลี่ยนรหัสผ่าน

นักศึกษา และบุคลากรสามารถเปลี่ยนรหัสผ่านได้ด้วยตัวเอง โดยเลือกที่เมนู "**เปลี่ยน รหัสผ่าน**" ก็จะแสดงหน้าจอดังรูปที่ 3.1

| โปรดระบข้อมอของท่านเพื่อเปลี่ยบรหัสผ่าน RMUTSV e-Passport! |                                                                           |  |
|------------------------------------------------------------|---------------------------------------------------------------------------|--|
|                                                            |                                                                           |  |
| ข็อผู้ใช้งาน : *                                           | <ul> <li>สำนักวิทยบริการและเทคโนโลยีสารสนเทศ,<br/>มทร.ศรีวิชัย</li> </ul> |  |
| รหัสต่านเต็ม : *                                           | arit@rmutsv.ac.th                                                         |  |
|                                                            | 🐛 074-317100 ທ່ອ 3030 , IP-Phone 3920                                     |  |
| รหัสต่านใหม่ : *                                           |                                                                           |  |
| ยืนยันรหัสผ่านใหม่ : *                                     | )                                                                         |  |
|                                                            |                                                                           |  |

### รูปที่ 3.1 แสดงหน้าจอการเปลี่ยนรหัสผ่าน

จากรูปที่ 3.1 มีขั้นตอนและข้อมูลที่จำเป็นจะต้องระบุดังนี้

- 1. ระบุชื่อผู้ใช้งาน ตัวอย่าง s154401000145, arnon.lg
- 2. **ระบุรหัสผ่านเดิม** เป็นรหัสผ่านของผู้ใช้งานที่สามารถใช้งานได้
- 3. **ระบุรหัสผ่านใหม่**
- 4. ยืนยันรหัสผ่านใหม่อีกครั้ง
- เมื่อระบุข้อมูลถูกต้องครบถ้วนแล้ว คลิกที่ปุ่ม "เปลี่ยนรหัสผ่าน" ระบบก็จะแสดงชื่อผู้งาน และ รหัสผ่านใหม่หากการเปลี่ยนรหัสผ่านสำเร็จ

#### 4. ลืมรหัสผ่าน

การแจ้งลืมรหัสผ่านแบ่งออกเป็น 2 ประเภท ตามสถานะของผู้ใช้งาน คือ นักศึกษา และบุคลากร โดยการเลือกเมนู "**ลืมรหัสผ่าน**" ก็จะแสดงหน้าจอดังรูปที่ 4.1

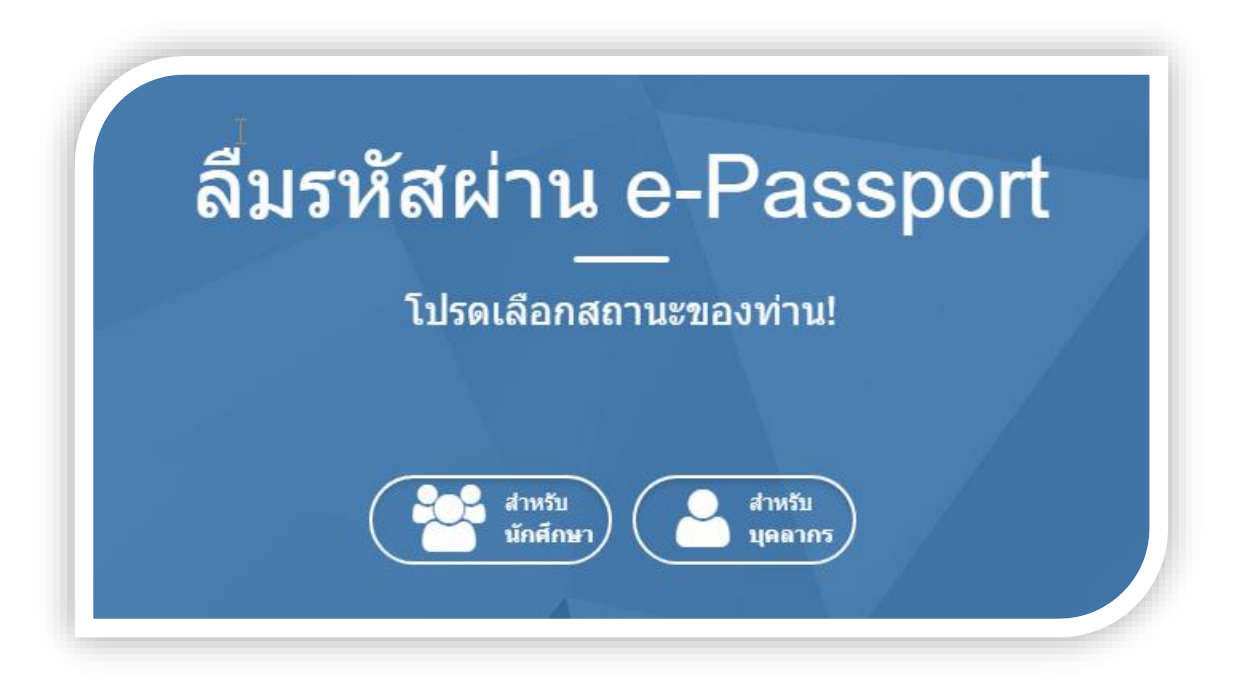

### รูปที่ 4.1 แสดงเมนูการแจ้งลืมรหัสผ่านของผู้ใช้งาน

จากรูป 4.1 ผู้ใช้งานสามารถเลือกการแจ้งลืมรหัสผ่านตามสถานะของผู้ใช้งาน ได้ดังนี้

#### 4.1. การแจ้งลืมรหัสผ่านสำหรับนักศึกษา

การแจ้งลืมรหัสผ่านสำหรับนักศึกษา นักศึกษาจำเป็นจะต้องระบุข้อมูลให้ถูกต้อง และตรงกับ ระบบฐานข้อมูลนักศึกษาของมหาวิทยาลัย หากข้อมูลที่ระบุไม่ตรงกันก็ไม่สามารถแจ้งลืมรหัสผ่านได้

| ระบุข้อมูลของนักศึกษาเพื่อลงทะเบียน e-Passport!                                                                                                    |                                                                                                    |
|----------------------------------------------------------------------------------------------------|----------------------------------------------------------------------------------------------------|
| ระบุรพัสนักศึกษา 12 หลัก ด้วอย่าง:154401003000<br>ระบุเลชประจำด้วประชาชนของท่าน<br>ดังรหัสผ่าน e-Passport<br>มีบยันการดังรหัสผ่าน e-Passport อีกครั้ง<br>ยังชื่อ rmutsvmail ( ชื่อ . นามสกุล เป็นภาษาอังกฤษ ) ด้วอย่าง kanokpon.m@rmu | <ul> <li>สำนักวิทยุบริการและเทคโนโลยีสารสนเทศ,<br/>มทร.ศรีวิชัย</li> <li>arit@rmutsv.ac.th</li> <li>074-317100 ต่อ 3030, IP-Phone 3920</li> <li>ในการองหะเบียน e-Passport ระบบได้<br/>ทำการอ่างอิงข้อมูลการะบบฐานข้อมูล<br/>นักศึกษา ของมหาวิทยาลัย เพื่อความยุกต่อง<br/>และความปลอดภัยในการใช่งาน หากท่านไม่<br/>หราบข้อมูลพื้นนี่ชอกรุณาดิตค่อเจ้าหน้าผู้<br/>ดูแลระบบฐานข้อมูลนักศึกษา</li> <li>tsvmall.com</li> </ul> |

## รูปที่ 4.2 แสดงหน้าจอการแจ้งลืมรหัสผ่านสำหรับนักศึกษา

จากรูปที่ 4.2 มีขั้นตอนและข้อมูลที่จำเป็นจะต้องระบุดังนี้

- 1. ระบุวันเดือนปีเกิด จะต้องระบุเป็นตัวเลข ตัวอย่างเช่น 22/08/2529 และปี จะต้องเป็นปี พ.ศ.
- 2. ระบุเลขบัตรประจำตัวประชาชน
- 3. ระบุวิทยาเขต เช่น วิทยาเขตสงขลา ตรัง ขนอม ไสใหญ่ และทุ่งใหญ่ เป็นต้น
- 4. ระบุคณะหรือเทียบเท่าคณะ ที่นักศึกษาสังกัด
- 5. ระบุสาขาของนักศึกษา
- 6. **ระบุตัวเลขในช่องสี่เหลี่ยม** เพื่อยืนยันการกรอกข้อมูล

เมื่อระบุข้อมูลถูกต้องครบถ้วนแล้ว คลิกที่ปุ่ม "**ลีมรหัสผ่าน**" ระบบก็จะแสดงชื่อผู้งาน และ รหัสผ่านให้กับนักศึกษาอีกครั้ง เมื่อการแจ้งลืมรหัสผ่านของนักศึกษาสำเร็จ

#### 4.2. การแจ้งลืมรหัสผ่านสำหรับบุคลากร

การแจ้งลืมรหัสผ่านสำหรับบุคลากร บุคลากรจำเป็นต้องระบุข้อมูลให้ตรงกับระบบ ฐานข้อมูลบุคลากร มทร.ศรีวิชัย หากข้อมูลที่ระบุไม่ตรงกันก็จะไม่สามารถแจ้งลืมรหัสผ่านได้

| โปรดระบุข้อมูลของท่านให้ถูกต้อง!                                                       |                                                                                                    |  |
|----------------------------------------------------------------------------------------|----------------------------------------------------------------------------------------------------|--|
| ชื่อยู่ในี้ (user e-Passport): *<br>รัณเดือนปีเกิด (ปี พ.ศ.) ด้วยชาง 22/08/2529: *<br> | <ul> <li>สำนักวิทยุบริการและเทคโนโลยีสารสนเทศ,<br/>มหร.ศรีวิชัย</li> <li>arti@mutsv.ac.th</li> <li>074-317100 ต่อ 3030, IP-Phone 3920</li> <li>ในการแจ้งลิมรหัสผ่าน ระบบได้ทำการอ้างอิง<br/>ม่อมูลจากฐานข่อมูลบุคลากร ของ<br/>มหาวิทยาลีย เพื่อความถูกต่องและความ<br/>ปองอภัยในการใช่งาน ทากท่านไม่ทราม<br/>ข้อมูลที่แน่ชัดกรุณาดิตอ่อเจ้าหน้าทั้งาน<br/>บุคคลในหน่วยงานของท่าน</li> </ul> |  |

### รูปที่ 4.3 แสดงหน้าจอการแจ้งลืมรหัสผ่านสำหรับบุคลากร

จากรูปที่ 4.3 มีขั้นตอนและข้อมูลที่จำเป็นจะต้องระบุดังนี้

- 1. ระบุวันเดือนปีเกิด จะต้องระบุเป็นตัวเลข ตัวอย่างเช่น 22/08/2529 และปี จะต้องเป็นปี พ.ศ.
- 2. ระบุเลขบัตรประจำตัวประชาชน
- 3. ระบุชื่อ-สกุล (ไทย)
- 4. ระบุหมายเลขโทรศัพท์
- 5. **ระบุอีเมล์** (ระบบฐานข้อมูลบุคลากร มทร.ศรีวิชัย)
- 6. ระบุคณะ/หน่วยงานตนสังกัด
- เมื่อระบุข้อมูลถูกต้องครบถ้วนแล้ว คลิกที่ปุ่ม "แจ้งลืมรหัสผ่าน" ระบบก็จะแสดงชื่อผู้งาน และ รหัสผ่านให้กับบุคลากรอีกครั้ง เมื่อการแจ้งลืมรหัสผ่านของบุคลากรสำเร็จ

#### 5. ตรวจสอบการลงทะเบียน

การตรวจสอบการลงทะเบียนมีไว้สำหรับตรวจสอบดูว่านักศึกษา หรือบุคลากรได้ทำการลงทะเบียน e-Passport แล้วหรือยัง

| โปรดระบุข้อมูลของท่านเพื่อทำการทดสอบการเข้าระบบ e-Passport! |  |                                                                                                    |
|-------------------------------------------------------------|--|----------------------------------------------------------------------------------------------------|
| ขึ้อผู้ไข้งาน : *<br>รหัสผ่าน : *<br>                       |  | <ul> <li>สำนักวิทยุบริการและเทคโนโลยีสารสนเทศ<br/>มหร.ศรีวิชัย</li> <li>arit@rmutsv.ac.th</li> <li>074-317100 ต่อ 3030 , IP-Phone 3920</li> </ul> |

# รูปที่ 5.1 แสดงหน้าจอการตรวจสอบการลงทะเบียน

จากรูปที่ 5.1 มีขั้นตอนและข้อมูลที่จำเป็นจะต้องระบุดังนี้

- 1. ระบุเลขบัตรประจำตัวประชาชน
- คลิกที่ปุ่ม "ตรวจสอบการลงทะเบียน" ระบบจะแสดงสถานะการตรวจสอบการลงทะเบียนว่า ได้ทำการลงทะเบียนไว้แล้ว หรือยังไม่ได้มีการลงเบียน e-Passport